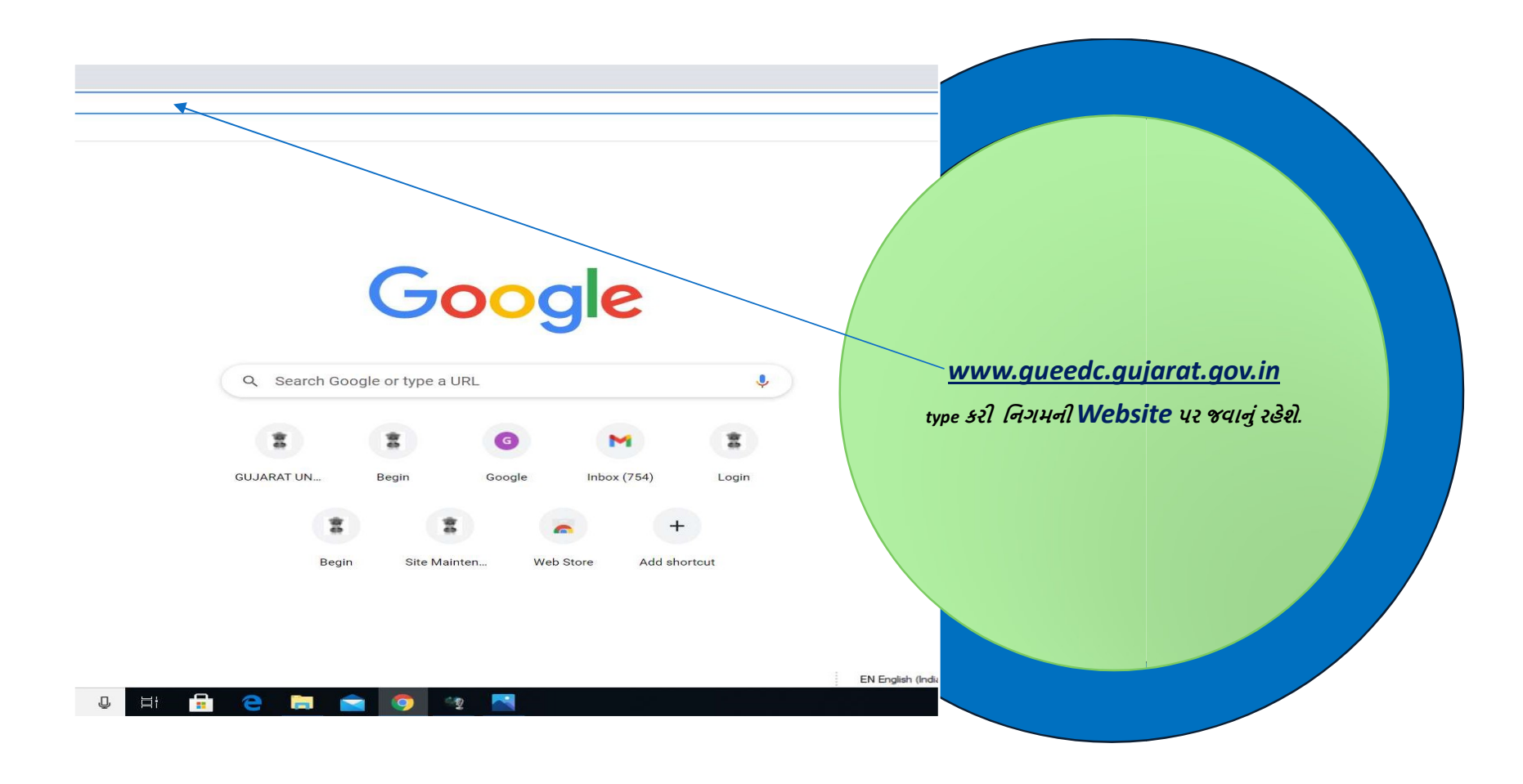

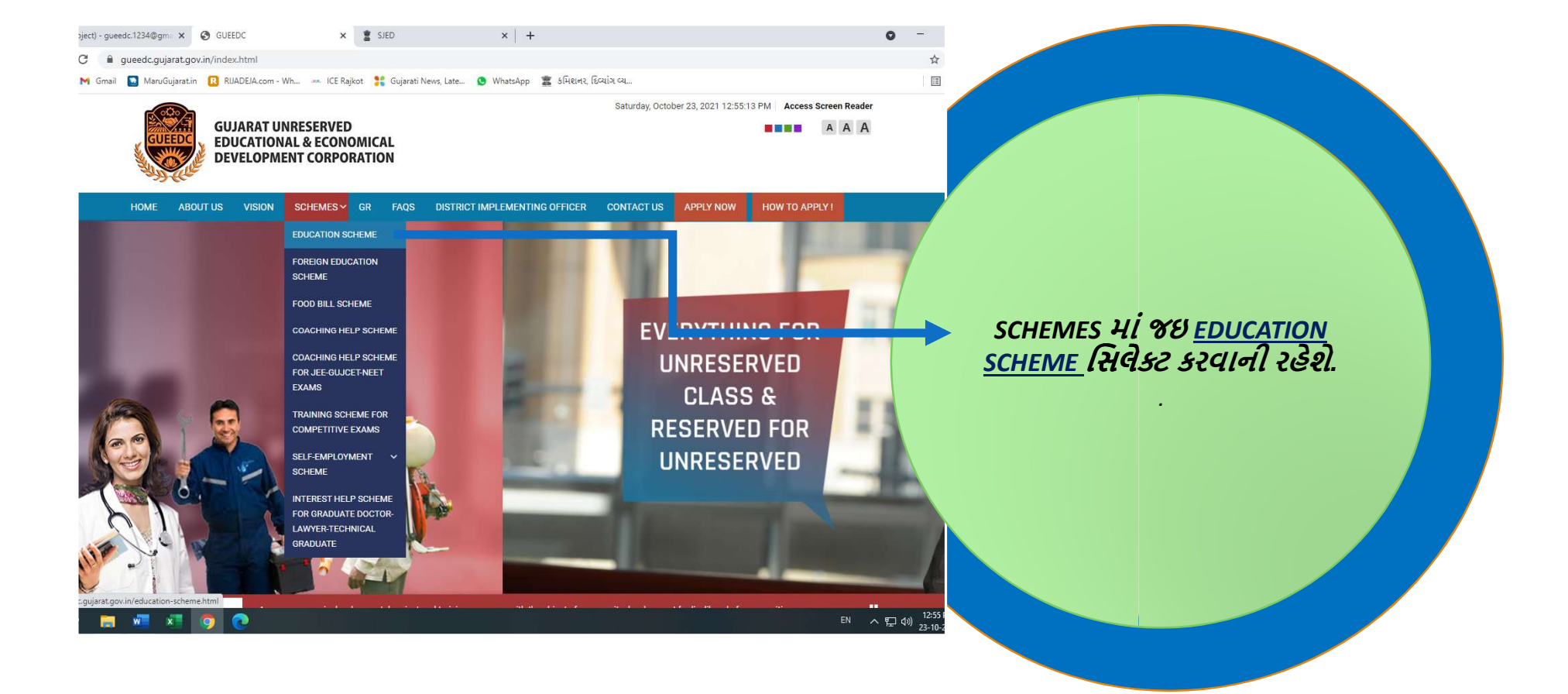

### c.1234@gm: 🗙 🔇 GUEEDC × 💈 SJED

ueedc.gujarat.gov.in/education-scheme.html

## 🛐 MaruGujarat.in 🔃 RIJADEJA.com - Wh... 🗯 ICE Rajkot 👫 Gujarati News, Late... 🧕 WhatsApp 🧱 इमिशनर, हिव्यांग व्य...

આ યોજનામાં રાજ્યમાં યાવતા સ્નાતક કંક્ષાના અભ્યાસક્રમો સાથે રાજ્યમાં અને ભારતના અન્ય રાજ્ય / કેન્દ્રશાશિત પ્રદેશોમાં પણ અભ્યાસ કરતા તબીબી સ્નાતક , તબીબી અનુસ્નાતક અને ઉચ્ચ અભ્યાસકમોમાં અનુસ્નાતક જેવા કે IIM , IIT , NID , NIFT , IRMA , TISS માં પણ વોન આપવાની રહેશે. લાયકાતના ધોરણો :ધો-૧૨ માં ૬૦ ટકા કે તેથી વધુ.

× | +

- વ્યાજનો દર : વાર્ષિક ૪ ટકા વેખે સાદુવ્યાજ
- આવક મર્યાદા : કુટુંબની વાર્ષિક આવક મર્યાદા રુપ ૬.૦૦ લાખ કે તેથી ઓછી.
- > અરજદાર બિન અનામત વર્ગના હોવા જોઈએ.

### શૈક્ષણિક યોજનાઓ માટેનાં પાત્રતા અને વિરાણના માપદંડ

🐖 🛪 🧿 💽

undersent Andersent Andersent

EN へに

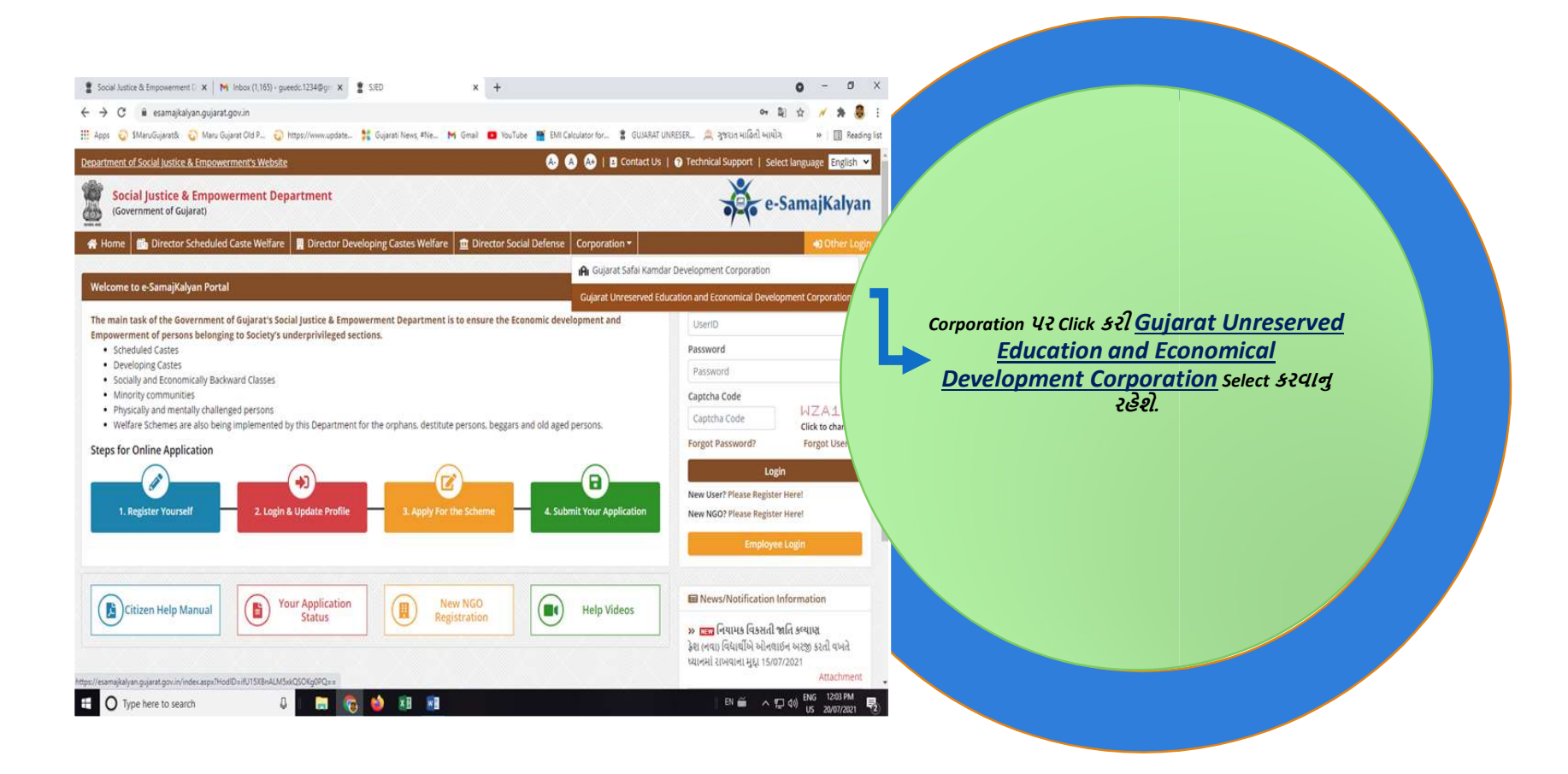

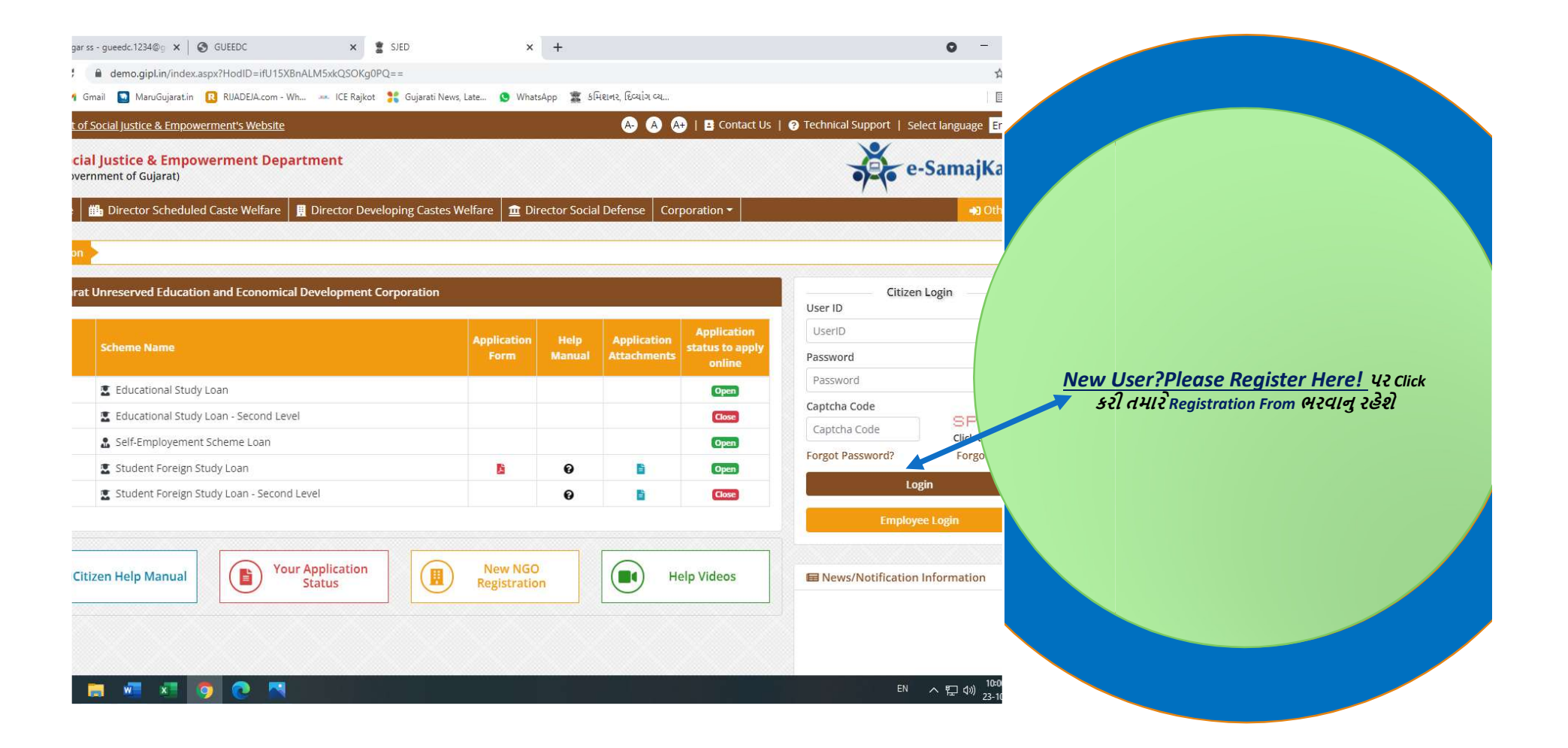

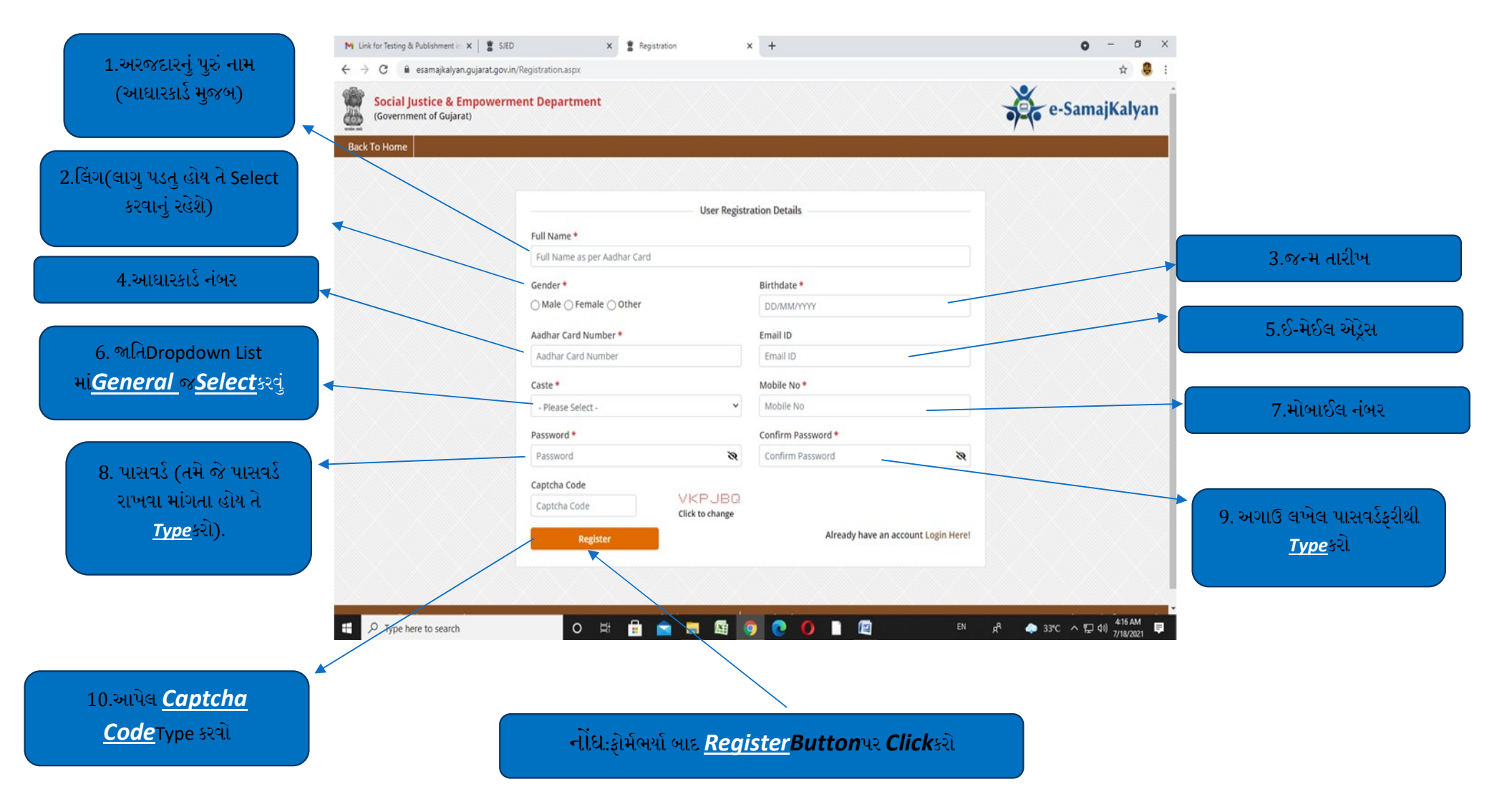

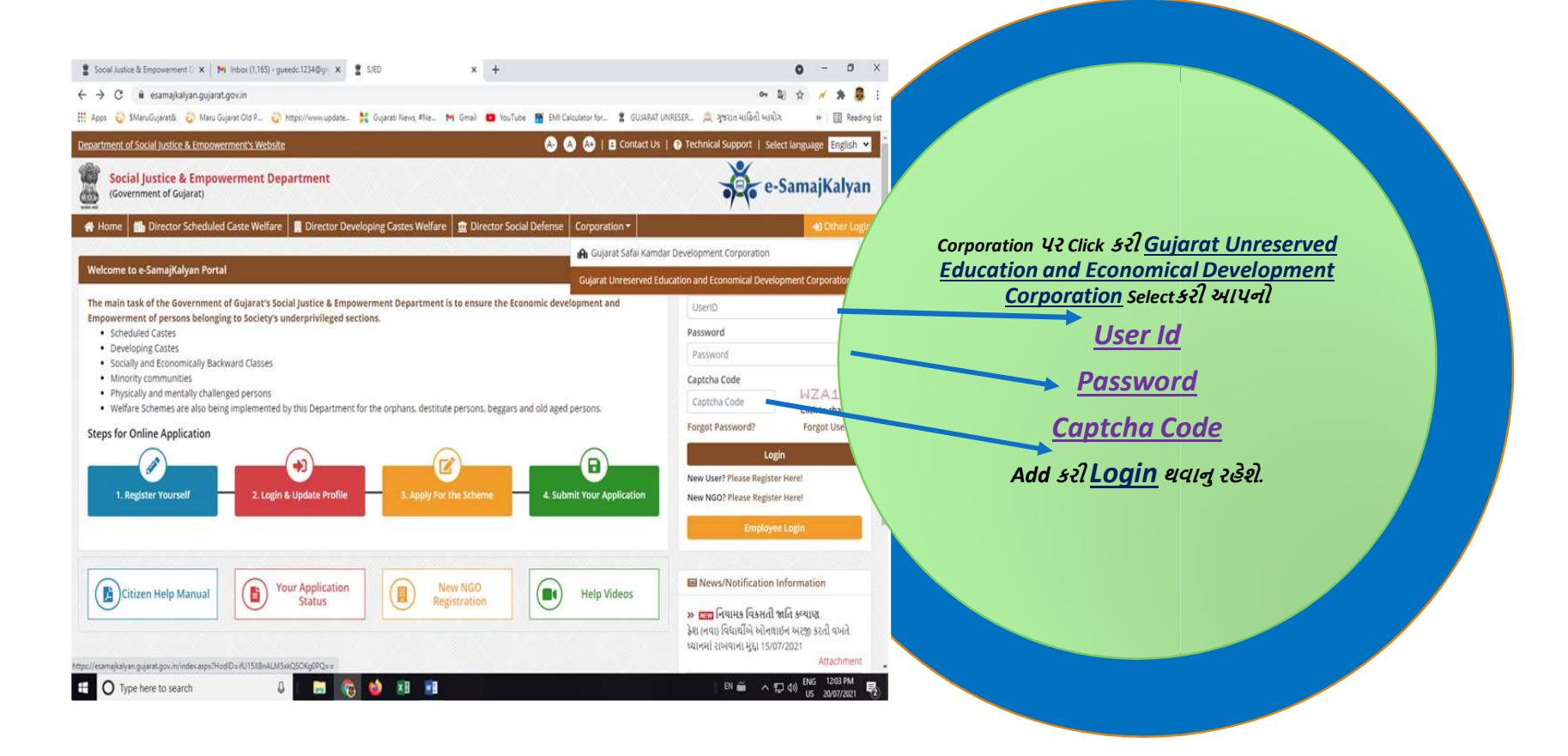

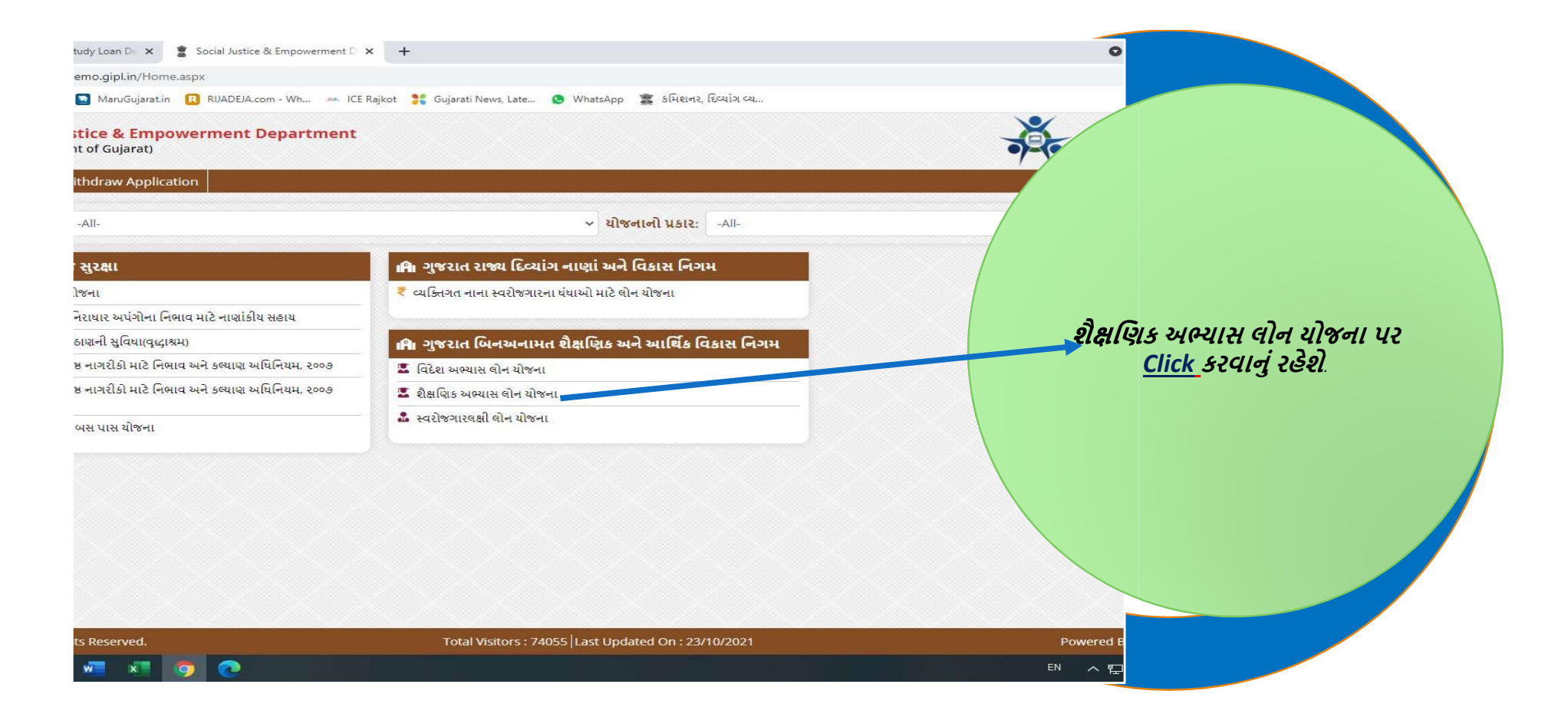

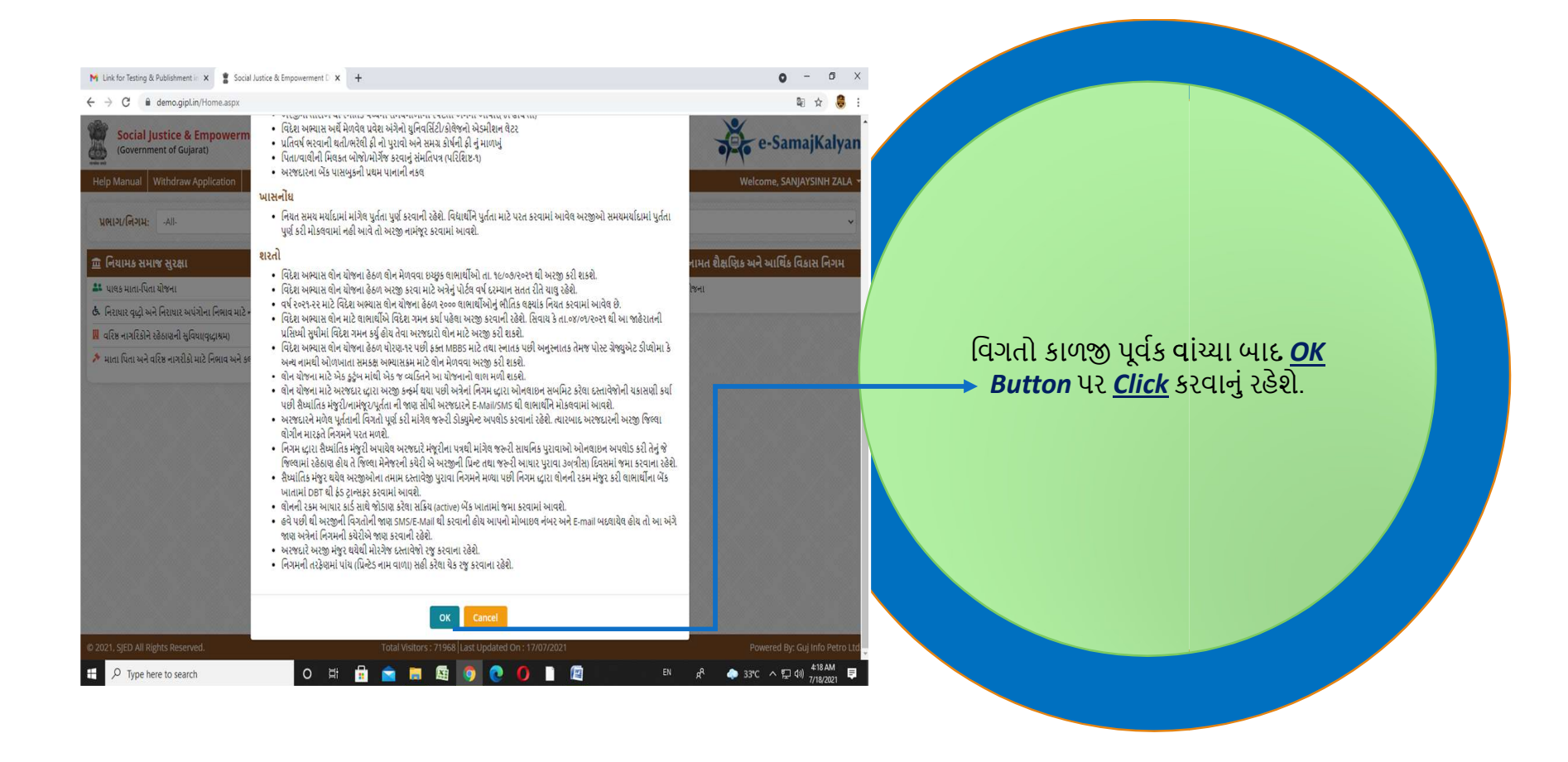

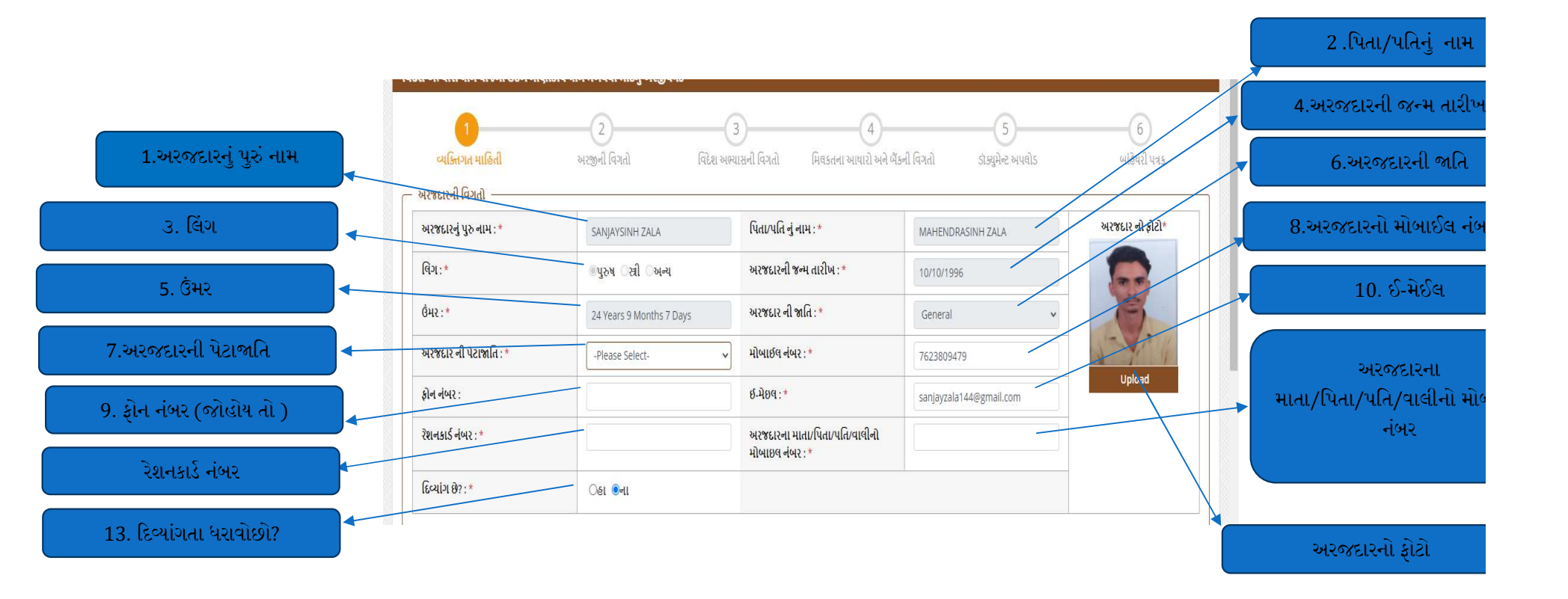

• ક્રમનં–<u>1, *3*, *5, 6, 8, 10*મુ</u>જબની વિગતો પુન: લખવાની/ Select કરવાની રહેશે નહી પરંતુ પુન: ચકાસી લેવાની રહેશે.

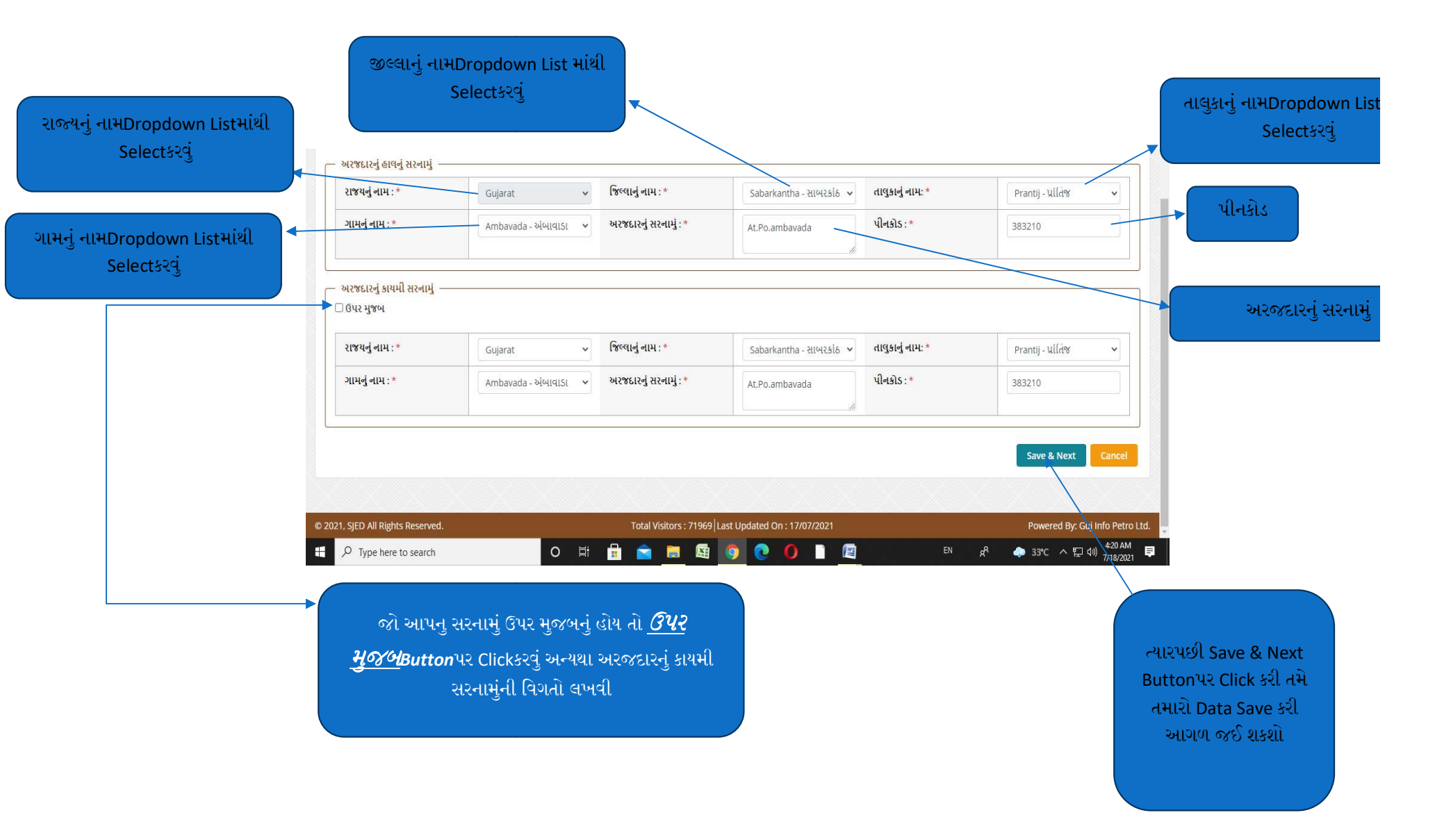

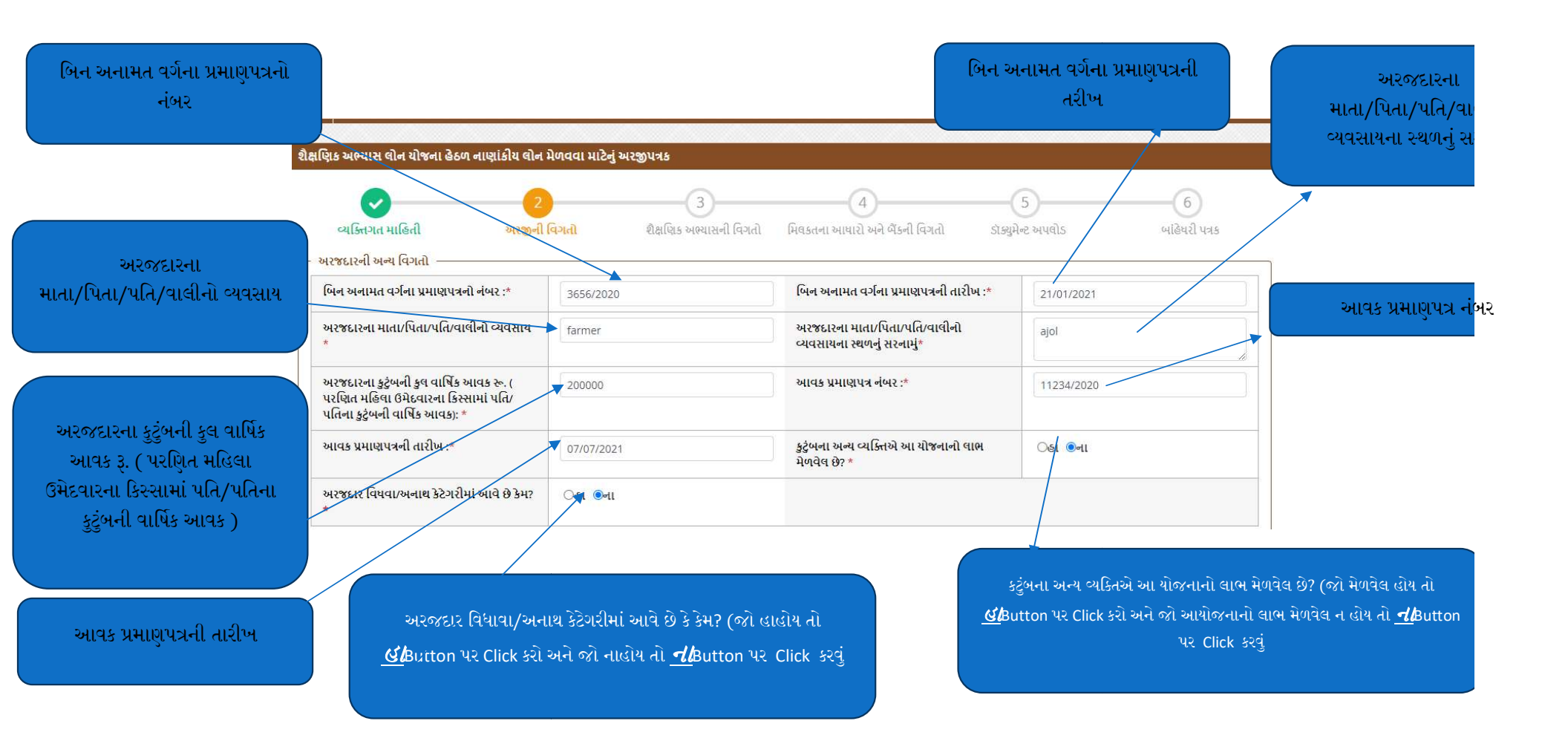

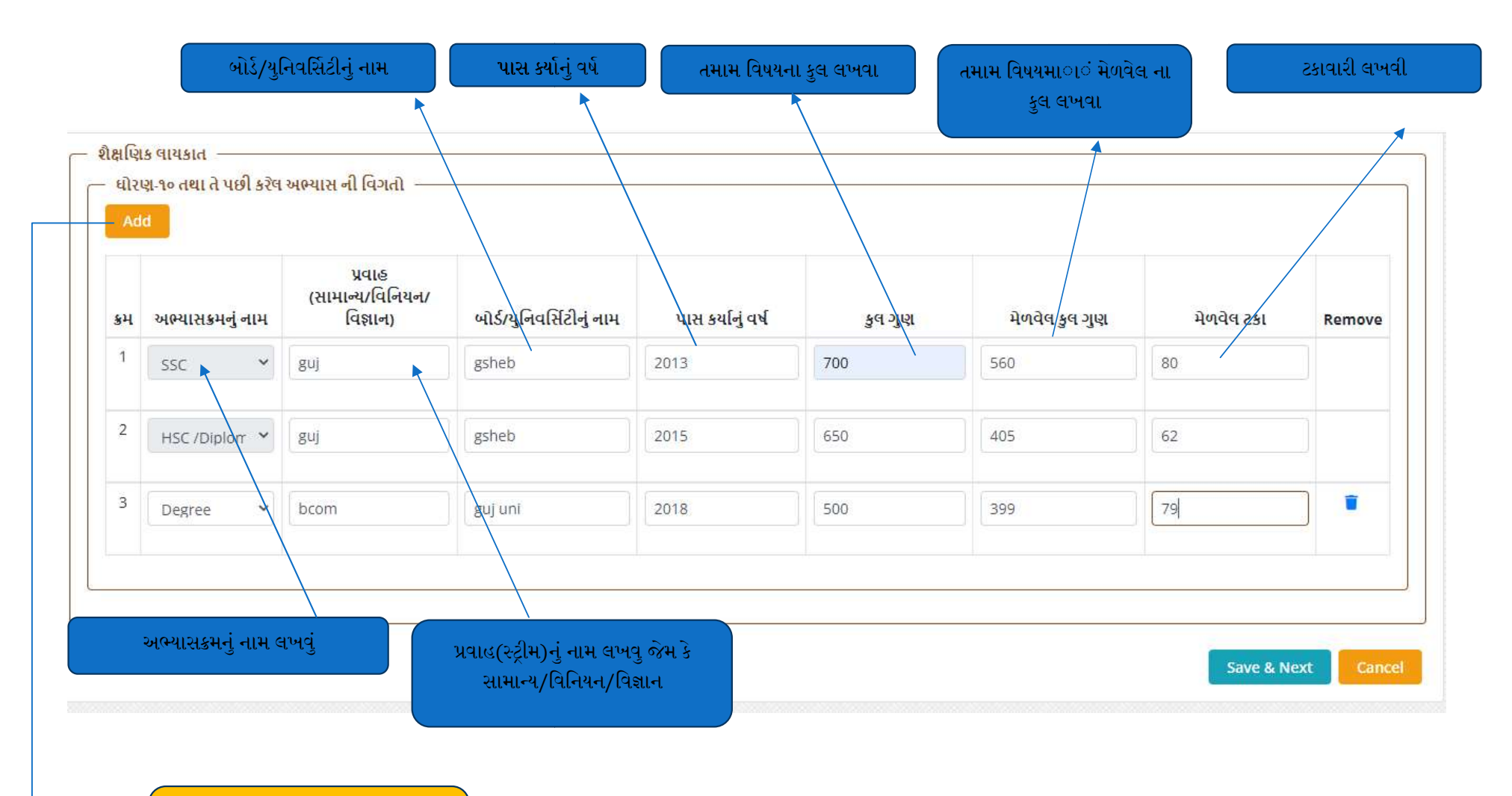

SSC/HSCપછીના અભ્યાસક્રમ માટે અહીં AddButton પર ક્લીક કરવું

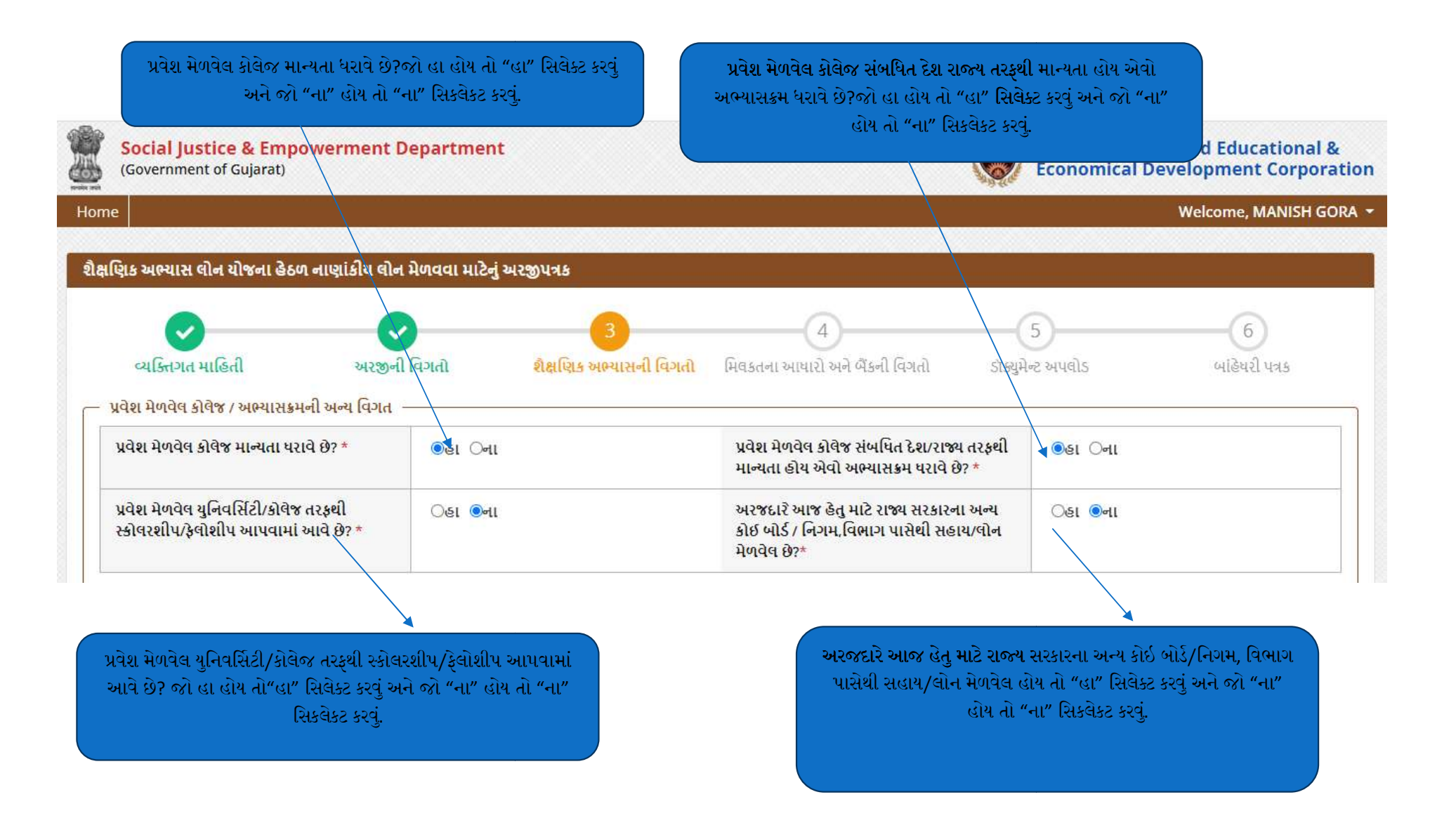

| જે કોર્સ માટે લોન લેવા માંગો<br>છો તેનું નામ *                   | mcom 🔺      |                                                                                                    |                                                   |
|------------------------------------------------------------------|-------------|----------------------------------------------------------------------------------------------------|---------------------------------------------------|
| ફાઇનલ રીશફલીગં ના અંતે<br>પ્રવેશ મેળુવલે કોલેજનું પુરુ<br>નામ :* | guj uni     | યુનિવર્સીટીનું નામ:*                                                                                                   | a ji uni                                          |
| કોવજનું સરનામું :*                                               | gandhinager | પ્રવેશ મેળવવાની તારીખ*                                                                                                 | 01/10/2021                                        |
| અભ્યાસક્રમની મુદત:*                                              | 2           | અભ્યાસક્રમ શરુ થયા મુદત<br>(ઓફર લેટર મુજબ) :*                                                                          | 01/10/2021                                        |
| કેટલી રકમની લોન લેવા માંગો<br>છો ?*                              | 100000      | પ્રતિ વર્ષ ભરવાની થતી ટ્યુશન<br>ફી *                                                                                   | 20000                                             |
| સમગ્ર કોર્સની ટ્યુશન ફીની<br>૨કમ *                               | 100000      |                                                                                                    | ્ અરજદારે ચ<br>બેંક/સંસ્થા/નિગ<br>ગાંગ ગાંગ       |
| શું તમે ઓછામાં ઓછા 10 વર્ષ<br>ગુજરાતમાં અભ્યાસ કર્યો છે?         | ®હા ૦ના     | અરજદારએ આજ હેતુમાટેકોઈ<br>બૈંક/સંસ્થા/નિગમ કે અન્ય<br>સરકારી માધ્યમમાંથી આ હેતુ<br>માટે કોઈ લોન કે સહાય<br>મેળવેલ છે?* | માથા આ હતુ ગ<br>મેળવેલ છે? જો<br>કરવું અને જો "ના |

| જેમના નામની મિલકત અરજદાર રજુ                                                                         |                                                                              |                                                         | 4                                                          | i)6                           | અરજદારનો મિલકત ધારણ ક<br>નો સંબંધ દર્શાવવો                     |
|----------------------------------------------------------------------------------------------------|------------------------------------------------------------------------------|---------------------------------------------------------|------------------------------------------------------------|-------------------------------|----------------------------------------------------------------|
| કરવાળા હાય અમનુ નામ                                                                                  | વ્યક્તિઝત્ત-માહિતી અરજી<br>– મિલકતના આધારની વિગત                             | ની વિગતો વિદેશ અભ્યાસની વિગતો                           | મિલકતના આયારો અને બૈંકની વિગતો ડૉક્યુમેન                   | ર અપલોડ બાંહેયરી પત્રક        |                                                                |
| મિલકતનુંવર્ણનસર્વે નં , ખાતા નં તથા<br>T.P. Number સાથે દર્શાવવું                                    | મિલકત ધારણ કરનારનુ નામ *                                                     |                                                         | અરજદાર નો મિલકત ધારણ કરનાર સાથે નો સંબંધ *                 |                               |                                                                |
|                                                                                                    | મિલકતનુ વર્ણન :⁺                                                             |                                                         | મિલકતનુ સરનામુ :*                                          |                               | – મિલકતનું સરનામુ પૂરું સરન                                    |
| મિલક્તનં વેલ્યએશનની ગ્રહ્મસગ્રશ                                                                      | મિલકત વેલ્યુએશનની રકમ રુ.(સરકાર માન્ય<br>વેલ્યુઅર ના રીપોર્ટ <u>મુજબ)</u> .≉ |                                                         |                                                            |                               |                                                                |
| માન્યવેલ્યુઅરના રિપોર્ટ મુજબ દર્શાવવી                                                                | — બેંક ખાતાની માહિતી - સક્રિય (ACTIVE) ખાતાની વિ                             |                                                         |                                                            |                               |                                                                |
|                                                                                                    | બેંકનું નામ ∶*                                                               | -Please Select-                                         |                                                            |                               | બન્કના ખાતા નબર ફરાથા<br>લખવો                                  |
| અરજદારની બેંન્કનુ નામ આપેલ<br>Dropdown List માંથી Selectકરવું.                                       | भातानी नंभर : *                                                              |                                                         | ખાતાનો નંબર ફરીથી લખો : *                                  |                               |                                                                |
|                                                                                                    | શાખાનું નામ : *                                                              |                                                         | બેંકનો આઈ.એફ.એસ.સી કોડ: *                                  |                               | બેંન્કનો IFSC Code લખો                                         |
| Ti Danni ku                                                                                          |                                                                              |                                                         |                                                            | Save & Next Cancel            |                                                                |
| અન્ડના ખાતા નખર<br>ધ્યાનપુર્વકલખવો                                                                   | બેંન્કની શાખાનુ નામ<br>Branch Name)                                          |                                                         |                                                            |                               | _                                                              |
| નોંધ <sub>: (1)</sub> <u>મિલકતનું વેલ્યુએ</u><br><u>કરેલ મિલકતની રજુ કરવાન</u><br>વ્રેક્સ્પ્રેસ્ટ્રિ | ોશન સર્ટિફિકેટ Government A<br><u>દી રહેશે</u>                               | pproved વાળુ જ રજુ કરવાનુ ન                             | રહેશે તથા વેલ્યુએશનમા રકમ આપ                               | <u>मे रक्</u> र<br>- स्था<br> | રપછી Save & Next<br>ttonપર Click કરી તમે<br>મારો Data Save કરી |
| (2) <u>જા આપના બન્ક Drop</u><br><u>એવુ જ એક નવું Tab ખુલ</u><br><u>પૂર્વકભરવાની રહેશે</u>            | down List માં જણાતા નહાય ત<br>સશે એ Tab માં તમારે માન્યતા ધર                 | તા આપ Dropdown List 410<br>સવતી બેંન્કની વિગતો ભરવાની ર | ther Select કરશા જથા બાજુમ<br>હેશે વિગતો ખૂબજ ચોક્કસાઈ<br> |                               | આગળ જઈ શકશો                                                    |

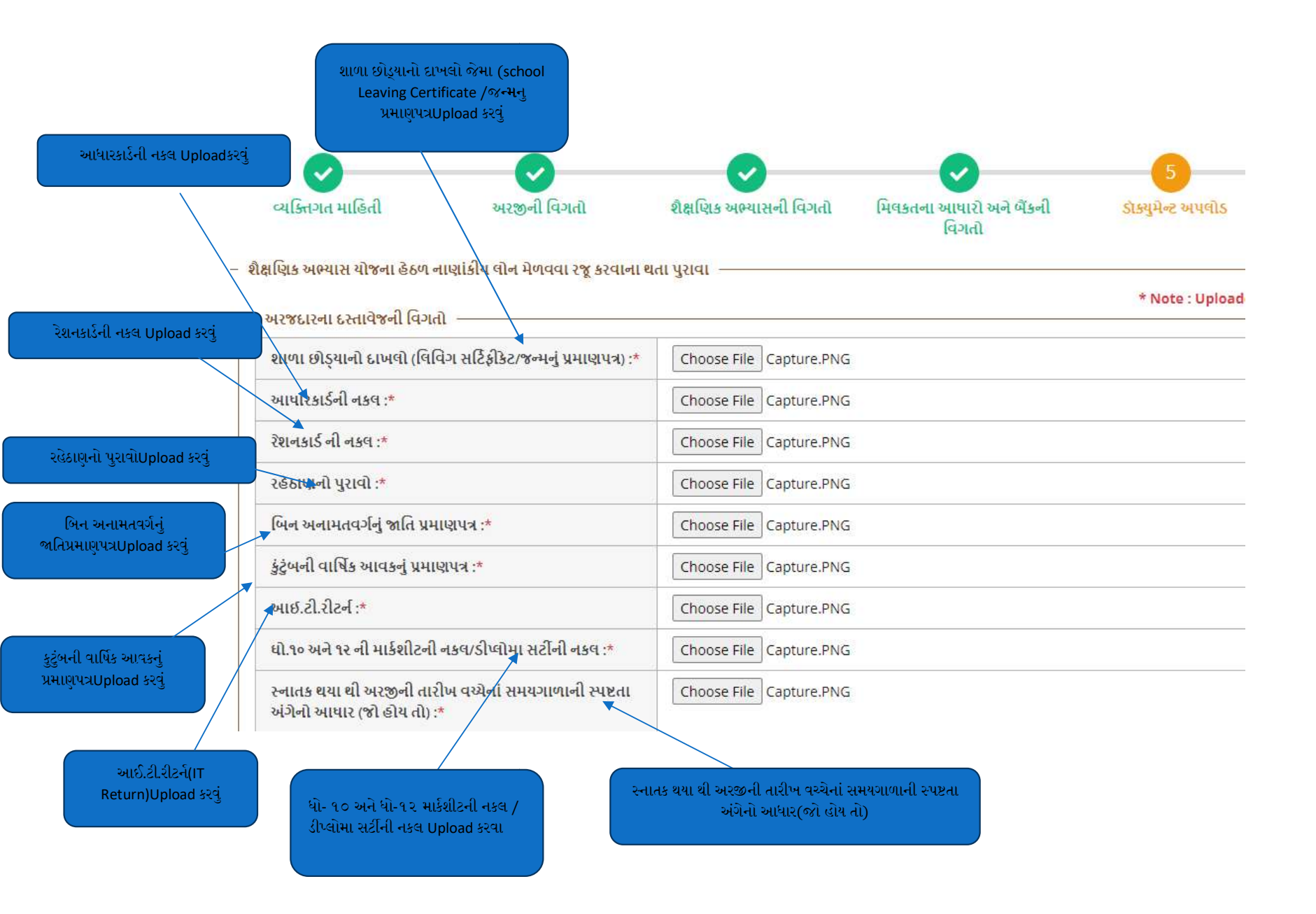

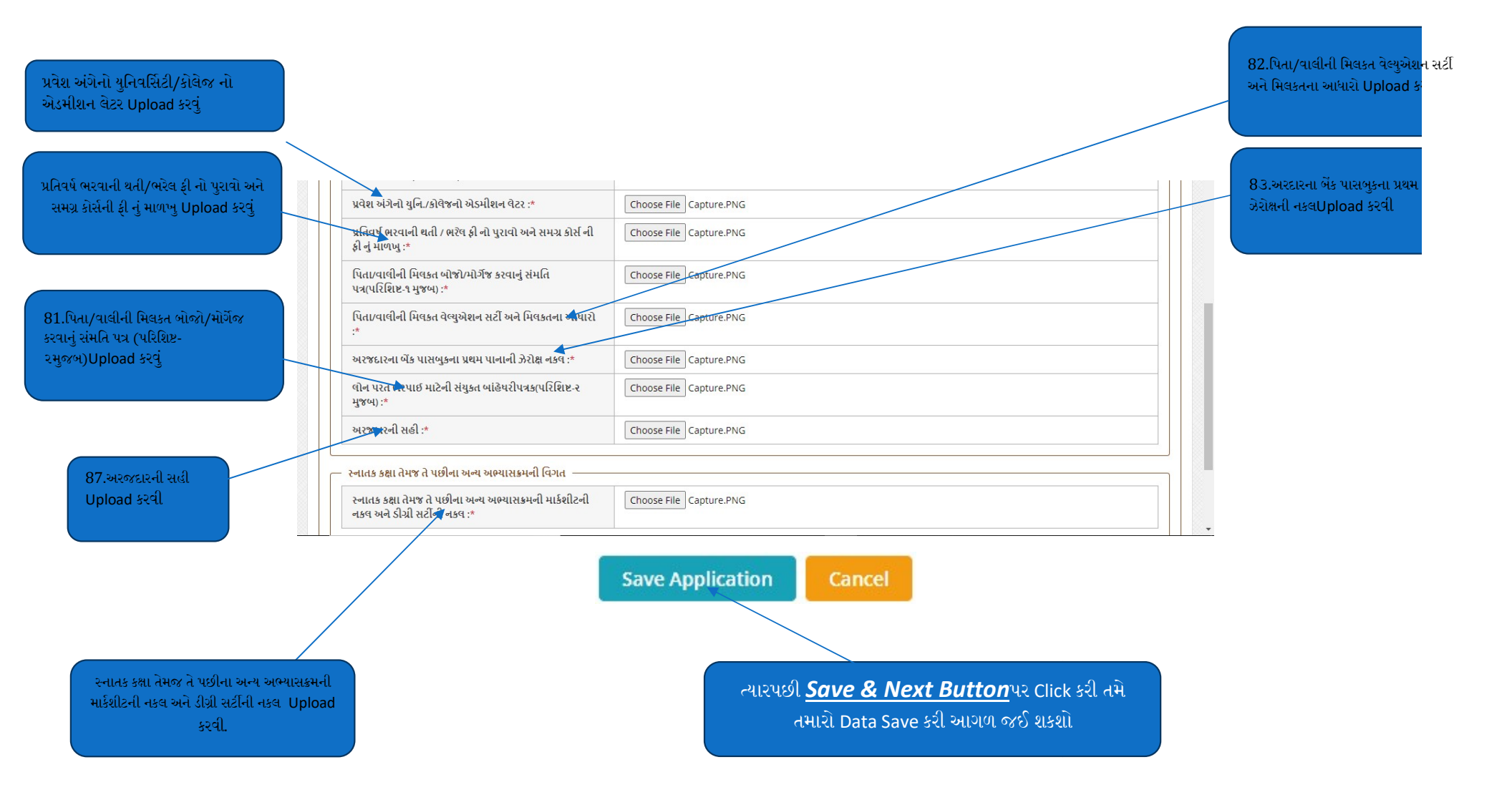

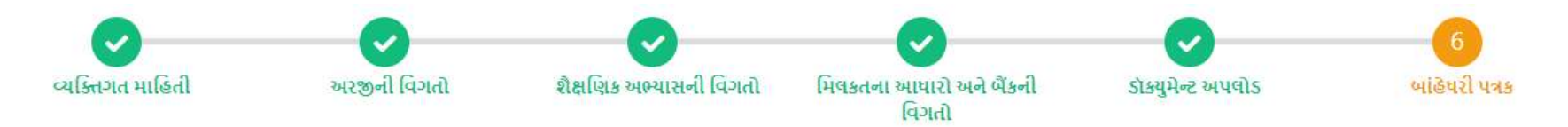

# – બાંહેધરી પત્રક

(૧) હું MANISH GORA જણાવું છું કે, અરજીપત્રકમાં જે કોઈ વિગત દર્શાવી છે તેમજ નકલો અને પ્રમાણપત્રો મેં આપ્યા છે તે મારી જાણ અને માન્યતા મુજબ સાયા છે. તેમાં પાછળથી કોઈપણ વિગતો /પ્રમાણપત્રો / દાખલાઓ સાયા ન હોવાનું સાબિત થશે તો તેની દરેક જવાબદારી મારી રહેશે તથા મને મળેલ લોનની પુરેપુરી રકમ વ્યાજ સહિત એકજ હપ્તામાં તુરત જ ભરપાઈ કરવાની બાંહેધરી અને ખાત્રી આપું છું.

(૨) લોન લેવા માટે ગુજરાત બિન અનામત શૈક્ષણિક અને આર્થિક વિકાસ નિગમ ગાંધીનગર ધ્વારા જે કોઈ શરતો કે નિયમો નકકી કરવામાં આવેલ છે તે તેમજ ભવિષ્યમાં કોઈ શરતો અને નિયમો આ બાબતમાં નકકી થશે તો તે પ્રમાણે વર્તવા હું બોહેધરી આપું છું.

(3) આ અગાઉ મારા કુટુંબમાંથી કોઈ એ આ યોજના હેઠળ લાભ મેળવેલ નથી.

(૪) ઉપરોક્ત બાંહેયરી મને તેમજ મારા માતા-પિતા/વાલીને કબુલ મંજુર છે. જે હું ગંભીરતાપૂર્વક જાહેર કરું છું.

## (૫) હું ગુજરાત માં ૧૫ વર્ષ થી સ્થાયી થયેલ છું.

🗹 ઉપરોકત વિગતો સંપૂર્ણ પણે સાયી રજુ કરવામાં આવેલ છે. આ માહિતી ખોટી સાબિત થાય તો અમારી અરજી રદ કરવામાં આવશે. અને ખોટી માહિતી રજૂ કરવા બદલ સરકાર અમારી સામે કાયદેસરની કાર્યવાહી કરી ) શકશે. જેની અમોને ખબર છે અને તેની અમોએ નોંધ લીધેલ છે.

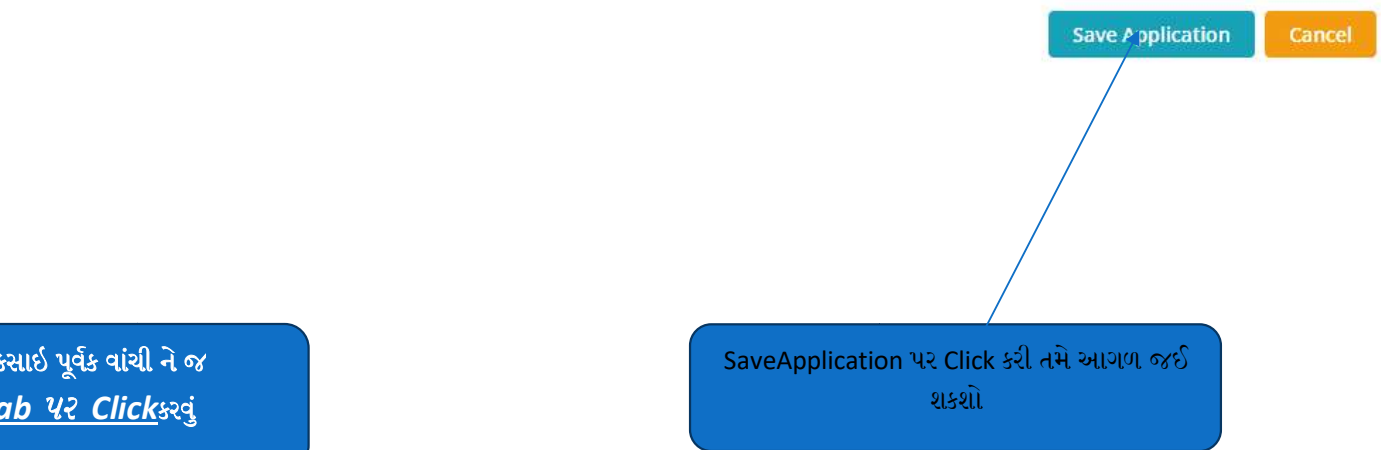

નોંધ:બાહેઘરી પત્રક ખૂબજ ચોક્કસાઇ પૂર્વક વાંચી ને જ <u>ઉપરોકતવિગતો વાળા Tab પર Click</u>કરવું

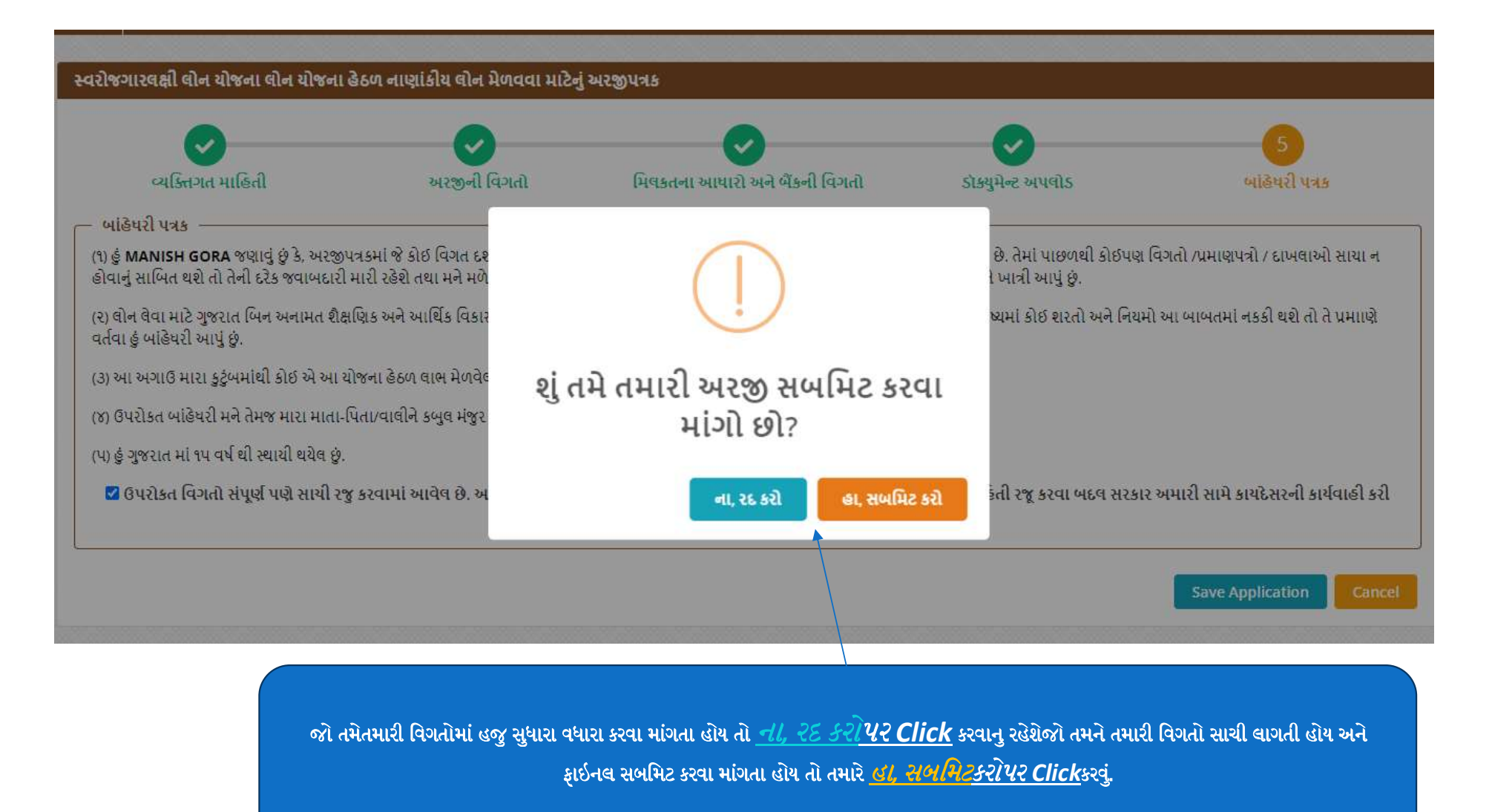

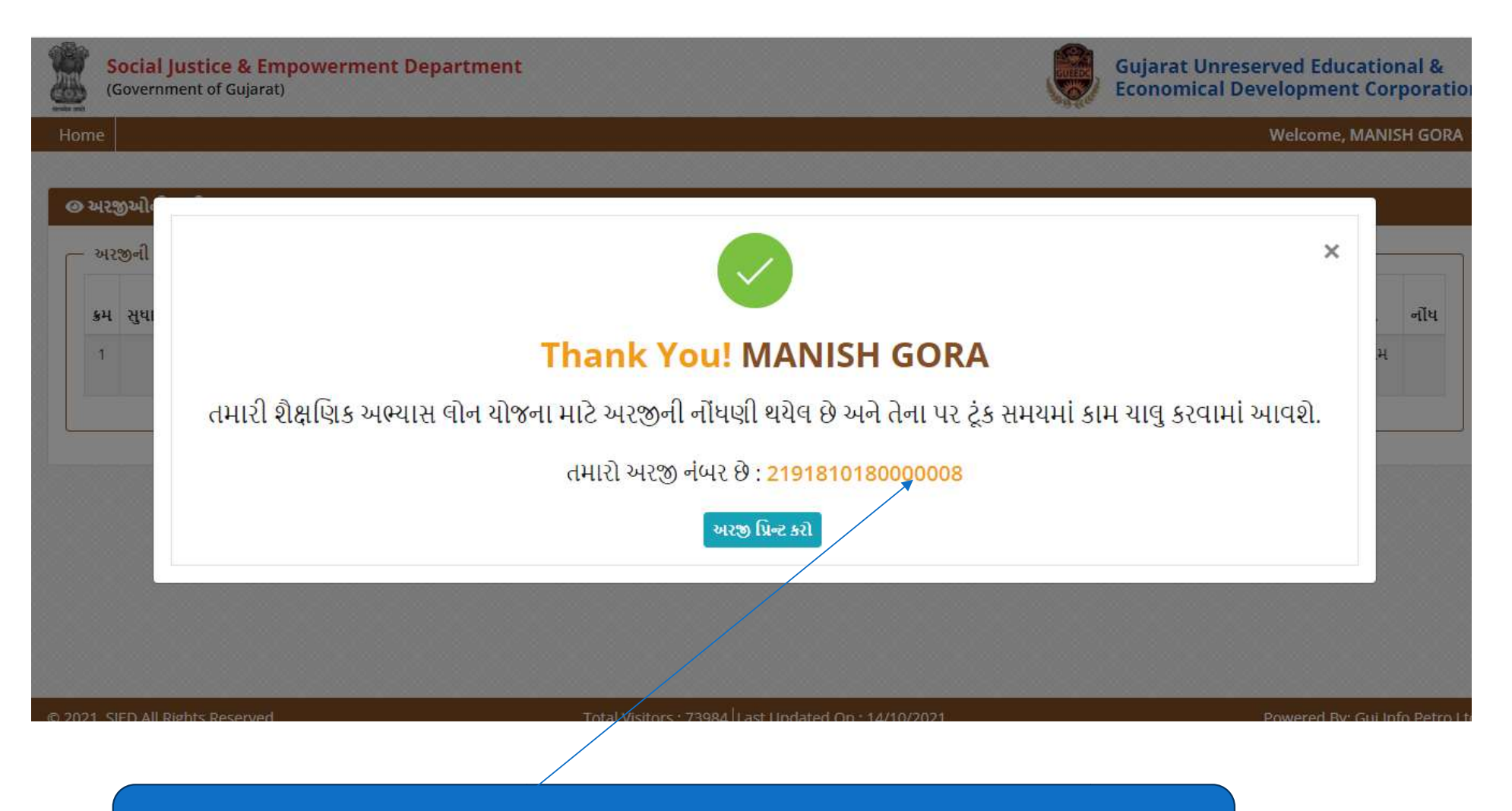

નોંધ:ઉપર મુજબ આપનો અરજી નંબર નોંધી લેવો તથા અરજીની <u>Print</u> કરવા અરજી પ્રિન્ટ કરો પર <u>Click</u>કરવું. આ અરજી નંબરના આધારે ભવિષ્યમાં અરજી અંગેના કોઇપણ પત્ર વ્યવહાર/Email/SMSકરવામાં આવશે.